KENWOOD Listen to the Future

# Firmware Update V2.30 für DNX5220 und DNX5220BT

## Anleitung zum Firmware-Update

#### Hinweis

Bitte prüfen Sie zunächst die aktuell installierte Firmware-Version, bevor Sie die Aktualisierung durchführen. Lesen Sie bitte auch die nachfolgenden Installationshinweise.

Folgen Sie bei der Vorbereitung und Durchführung des Updates genau den aufgeführten Arbeitsschritten.

## Software Update installieren

Die Installationsanleitung für den Software Update steht Ihnen im PDF-Format zum Download zur Verfügung oder Sie lesen die nachfolgenden Hinweise. Folgen Sie bitte bei der Vorbereitung und Durchführung des Updates genau den aufgeführten Arbeitsschritten.

## Vorbereitung

- 1. Speichern Sie die downgeloadete Zip-Datei (garmin.zip) auf Ihrer Festplatte.
- 2. Entpacken Sie die Zip-Datei. Sie erhalten einen Ordner (garmin) mit dem Update-File (gudate.gcd).
- 3. Überspielen Sie Ordner und File auf eine CD-ROM ins "Root"-Verzeichnis.

| 🔄 Arbe     | eitsplatz       |         |           |       |
|------------|-----------------|---------|-----------|-------|
| Datei      | Bearbeiten      | Ansicht | Eavoriten | E⊻tra |
| 🕝 Zu       | rück 🕶 📀        | - 🌮     | Suche     | en 🖗  |
| Adresse    | ):L             | -       | 🔁 Wechse  | ln zu |
| Name       | *               |         |           | (     |
| i gar<br>L | min<br>Igupdate | .gcd    |           |       |
| •          |                 |         |           | ×     |

## Software Update einspielen

Hinweis: Bitte beachten Sie, dass die nachfolgenden Anzeigen in Deutsch nur dann erscheinen, wenn bereits die Landessprache ausgewählt wurde. Der Updatevorgang kann einige Minuten dauern.

## Schritt 1:

Zündung einschalten. Sobald das Gerät betriebsbereit ist, die Taste "NAV" drücken. Es erscheint die "START-Anzeige".

## Schritt 2:

**CD-ROM einschieben.** Die Disc wird automatisch gestartet. Auf dem Bildschirm erscheint nebenstehende Anzeige.

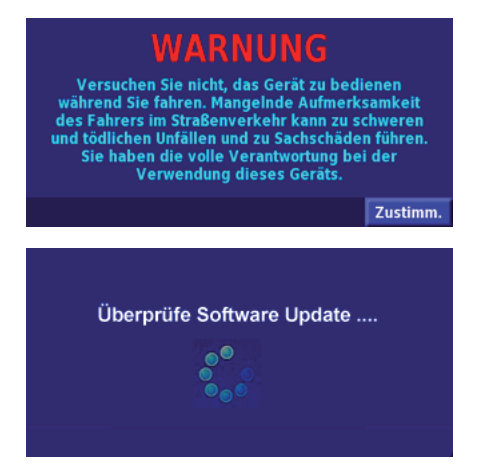

## Schritt 3:

Nach wenigen Sekunden wechselt die Anzeige und Sie werden aufgefordert, den Software-Update zu aktualisieren.

Tippen Sie auf "Ja", um mit dem Software Update zu starten.

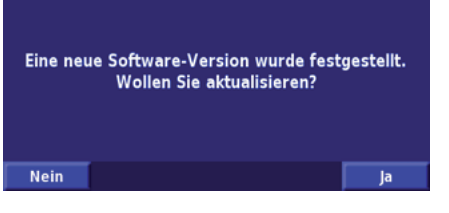

ACHTUNG: Sollte Ihr Navigationssystem bereits über die neue Firmware verfügen, erscheint wieder die "Start-Anzeige".

Bitte drücken Sie die Eject-Taste, um die CD auszuwerfen.

## Schritt 4:

Der Update-Vorgang startet automatisch. Hinweis: Möglicherweise verschwindet die Bildschirmanzeige kurzzeitig. Bitte unterbrechen Sie keinesfalls den Update!

## Schritt 5:

Die Bildschirmanzeige schaltet um und zeigt den aktuellen Stand der Datenüberspielung.

Hinweis:

Ist der Überspielvorgang abgeschlossen (100%), wird die CD-ROM automatisch ausgeworfen.

### CD-ROM entnehmen.

ACHTUNG: Das Update ist nocht nicht beendet!

## Schritt 6:

Die neuen Daten werden in den Speicher geschrieben. Anschlie-Bend startet das System erneut.

## Schritt 7:

Wenn die "START-Anzeige" wieder erscheint, ist der Firmware-Update abgeschlossen und das Gerät wieder betriebsbereit.

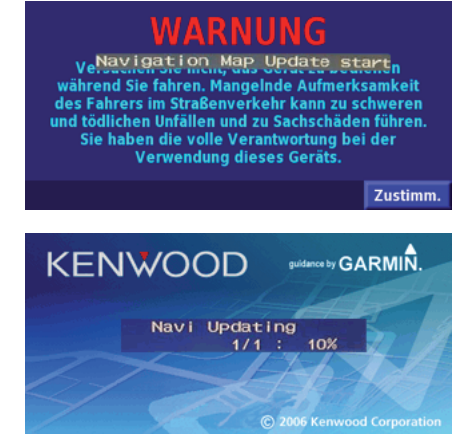

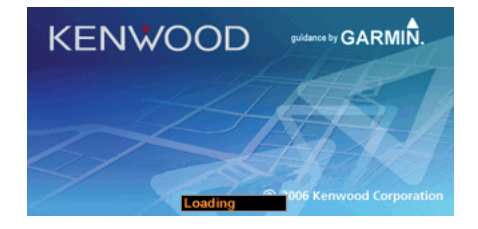

Versuchen Sie nicht, das Gerät zu bediene nd Sie fahren. Mangelnde Aufmerksamkeit Fahrers im Straßenverkehr kann zu schweren ödlichen Unfällen und zu Sachschäden führen. Sie haben die volle Verantwortung bei der Verwendung dieses Geräts.

Zustimn

Kenwood Electronics Deutschland GmbH \* Rembrücker Str. 15 \* D-63150 Heusenstamm \* 06104-69010